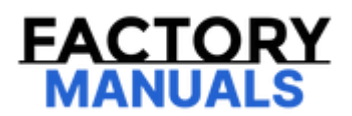

# Your Ultimate Source for OEM Repair Manuals

FactoryManuals.net is a great resource for anyone who wants to save money on repairs by doing their own work. The manuals provide detailed instructions and diagrams that make it easy to understand how to fix a vehicle.

**1988 MAZDA 323 (BF) Station Wagon OEM Service** and Repair Workshop Manual

Go to manual page

## DTC P050A:00 [PCM (SKYACTIV-D 2.2)]

SM2896105

id0102j530180

Note

• To determine the malfunctioning part, proceed with the diagnostics from "Function Inspection Using M-MDS".

**Details On DTCs** 

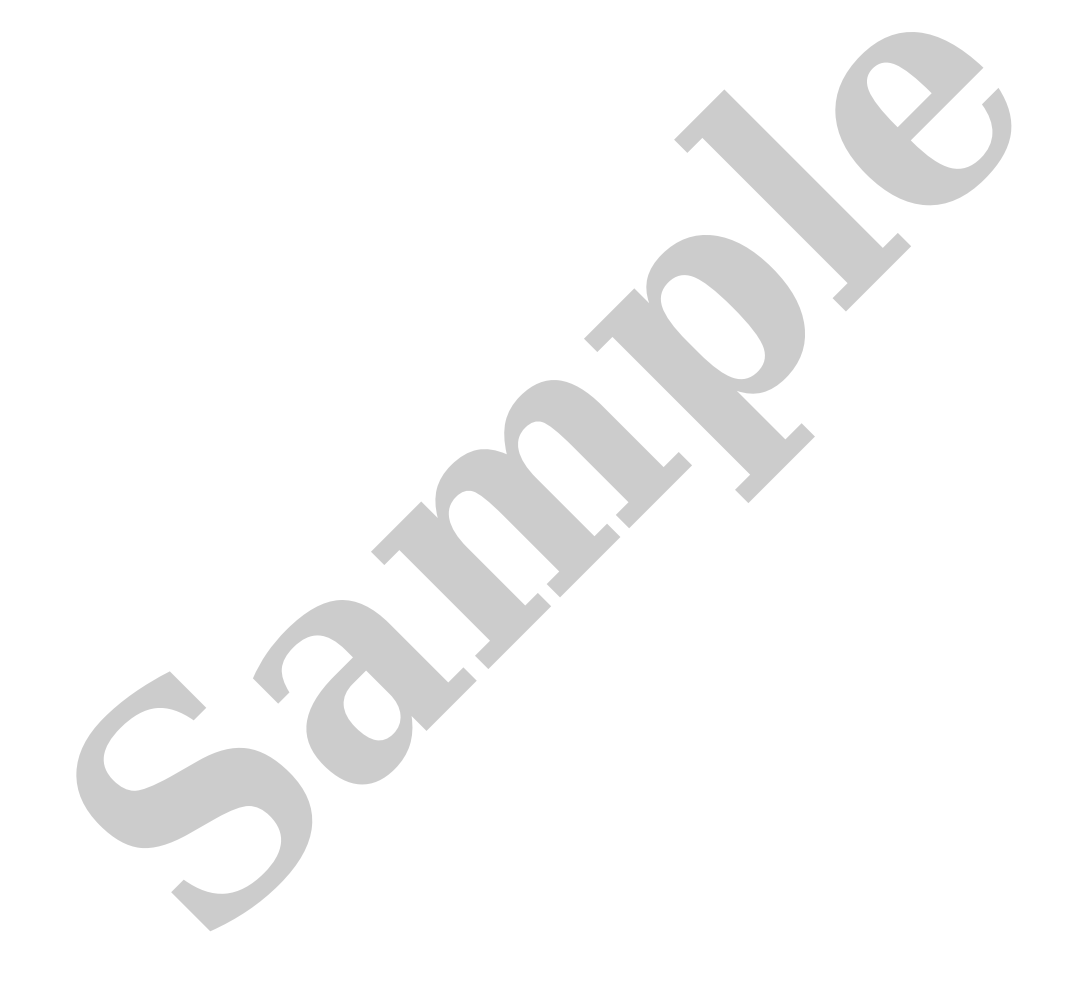

| STEP | INSPECTION                                                                                                    | ACTION |                                                                                                    |
|------|----------------------------------------------------------------------------------------------------|--------|----------------------------------------------------------------------------------------------------|
| 1    | RECORD VEHICLE STATUS AT TIME OF DTC<br>DETECTION TO UTILIZE WITH REPEATABILITY<br>VERIFICATION<br>Note<br>• Recording can be facilitated using the screen<br>capture function of the PC.<br>• Record the FREEZE FRAME DATA/snapshot data on<br>the repair order.                                                 | _      | Go to the next step.                                                                                                    |
| 2    | VERIFY RELATED REPAIR INFORMATION<br>AVAILABILITY<br>• Verify related Service Bulletins and/or on-line repair<br>information availability.                                                                                                    | Yes    | Perform repair or diagnosis according<br>to the available repair information.<br>• If the vehicle is not repaired, go to the<br>next step.           |
|      | • Is any related repair information available?                                                                                                    | No     | Go to the next step.                                                                                                    |
|      |                                                                                                    | Yes    | Go to the next step.                                                                                                    |
| 3    | PURPOSE: IDENTIFY TRIGGER DTC FOR FREEZE<br>FRAME DATA<br>• Is the DTC P050A:00 on FREEZE FRAME DATA?                                                                                                    | No     | Go to the troubleshooting procedure<br>for DTC on FREEZE FRAME DATA.<br>(See DTC TABLE [PCM (SKYACTIV-D<br>2.2)].)                                   |
| 4    | <ul> <li>VERIFY CURRENT FUEL CONDITION</li> <li>Ask the customer what fuel is currently being used.</li> <li>Is the specified fuel being used?</li> </ul>                                                                                                    | Yes    | Drain the remaining fuel in the fuel tan<br>and add the specified fuel, then go to<br>Step 27.<br>(See FUEL DRAINING PROCEDURE<br>[SKYACTIV-D 2.2].) |
|      | · · · ·                                                                                                    | No     | Go to the next step.                                                                                                    |
| 5    | INSPECT INTAKE AIR SYSTEM FOR EXCESSIVE AIR<br>SUCTION<br>• Visually inspect for loose, cracked or damaged hoses<br>on intake air system.<br>Note<br>• Engine speed may change when rust                                                                                                    | Yes    | Repair or replace the malfunctioning<br>part according to the inspection results<br>then go to Step 27.                                              |
|      | <ul><li>penetrating agent is sprayed on the air suction area.</li><li>Is there any malfunction?</li></ul>                                                                                                    | No     | Go to the next step.                                                                                                    |
| 6    | INSPECT FOR RESTRICTION IN INTAKE AIR SYSTEM<br>• Verify if there is restriction into the intake air system<br>(such as between MAF sensor and intake manifold).                                                                                                    | Yes    | Repair or replace the malfunctioning<br>part according to the inspection results<br>then go to Step 27.                                              |
|      | • Is there any malfunction?                                                                                                    | No     | Go to the next step.                                                                                                    |
|      | <ul> <li>INSPECT FOR FUEL LEAKAGE FROM FUEL SYSTEM</li> <li>Visually inspect the following:</li> <li>— Fuel leakage from the fuel tank, fuel pump,</li> </ul>                                                                                                    | Yes    | Go to the next step.                                                                                                    |
| 7    | <ul> <li>hose, pipe, fuel injector, supply pump, common rail</li> <li>— Cracking and damage in fuel hose and pipe</li> <li>— Clamp installation condition for each hose and pipe</li> <li>— Fuel pipe securing condition due to deterioration such as rubber of clamp</li> <li>• Are all items normal?</li> </ul> | No     | Repair or replace the malfunctioning<br>part according to the inspection results<br>then go to Step 27.                                              |

| STEP | INSPECTION                                                                                                    | ACTION |                                                                                                    |
|------|----------------------------------------------------------------------------------------------------|--------|----------------------------------------------------------------------------------------------------|
| 23   | INSPECT GENERATOR<br>• Inspect the generator. (See GENERATOR<br>INSPECTION [SKYACTIV-D 2.2].)<br>• Is there any malfunction?                                                                                                    | Yes    | Replace the generator, then go to the<br>next step.<br>(See GENERATOR<br>REMOVAL/INSTALLATION [SKYACTIV-E<br>2.2].)                                                                                                    |
|      |                                                                                                    | No     | Go to the next step.                                                                                                    |
|      | INSPECT TO A/C SYSTEM RELATED PARTS • Inspect the following parts:                                                                                                    | Yes    | Go to the next step.                                                                                                    |
| 24   | <ul> <li>A/C RELAY (See RELAY INSPECTION.)</li> <li>A/C compressor (See REFRIGERANT<br/>PRESSURE CHECK.)</li> <li>Magnetic clutch (See MAGNETIC CLUTCH<br/>INSPECTION [SKYACTIV-D 2.2].)</li> <li>Are all items normal?</li> </ul>                                                                                                    | No     | Repair or replace the malfunctioning<br>part according to the inspection results<br>then go to Step 27.                                                                                                    |
|      | VERIFY MALFUNCTION SYMPTOM RELATED TO ATX<br>• Verify the malfunction symptom related to the ATX.                                                                                                    | Yes    | Go to the applicable symptom<br>troubleshooting.<br>(See SYMPTOM TROUBLESHOOTING<br>ITEM TABLE [GW6A-EL, GW6AX-EL].)                                                                                                    |
| 25   | (See SYMPTOM TROUBLESHOOTING ITEM TABLE<br>[GW6A-EL, GW6AX-EL].)<br>• Is a malfunction occurring which is applicable to the<br>symptom diagnostic index?                                                                                                    | No     | Catalytic converter or diesel particulate<br>filter can be considered the cause.<br>• Replace the catalytic converter, then<br>go to the next step. (See EXHAUST<br>SYSTEM REMOVAL/INSTALLATION<br>[SKYACTIV-D 2.2].)                |
| 26   | PURPOSE: VERIFY IF MISFIRE IS OCCURRING<br>• Verify if a misfire is occurring referring to the<br>troubleshooting procedure for DTC P0300:00. (See<br>DTC P0300:00 [PCM (SKYACTIV-D 2.2)].)<br>• Has a misfire occurred?                                                                                                    | Yes    | Specify the cause of the misfire and<br>repair or replace the malfunctioning<br>location referring to the<br>troubleshooting procedure for DTC<br>P0300:00.<br>(See DTC P0300:00 [PCM (SKYACTIV-D<br>2.2)].)<br>Go to the next step. |
|      |                                                                                                    | No     | Go to the next step.                                                                                                    |
| 27   | <ul> <li>VERIFY DTC TROUBLESHOOTING COMPLETED</li> <li>Always reconnect all disconnected connectors.</li> <li>Clear the DTC from the PCM memory using the M-MDS. (See CLEARING DTC [PCM (SKYACTIV-D 2.2)].)</li> <li>Start the engine.</li> <li>The following conditions are met, and wait for 30 s.</li> <li>— Ambient air temperature: 10 °C (50 °F) or more</li> <li>— Engine coolant temperature: 60 °C (140 °F) or more</li> <li>— Vehicle speed: 0 km/h {0 mph}</li> <li>— Selector lever position: D position</li> <li>— Release the accelerator pedal.</li> <li>— Depress the brake pedal.</li> </ul> | Yes    | Repeat the inspection from Step 1.<br>• If the malfunction recurs, replace the<br>PCM. (See PCM<br>REMOVAL/INSTALLATION [SKYACTIV-D<br>2.2].)<br>Go to the next step.                                                                |
|      | • Perform the DTC Reading Procedure. (See ON-<br>BOARD DIAGNOSTIC TEST [PCM (SKYACTIV-D 2.2)].)<br>• Is the same DTC present?                                                                                                    | No     | Go to the next step.                                                                                                    |
| 28   | VERIFY AFTER REPAIR PROCEDURE<br>• Perform the "AFTER REPAIR PROCEDURE". (See<br>AFTER REPAIR PROCEDURE [PCM (SKYACTIV-D<br>2.2)1)                                                                                                    | Yes    | Go to the applicable DTC inspection.<br>(See DTC TABLE [PCM (SKYACTIV-D<br>2.2)].)                                                                                                    |
|      | • Are any DTCs present?                                                                                                    | No     | DTC troubleshooting completed.                                                                                                    |

| STEP | INSPECTION                                                                                                    |     | ACTION                                                                                                    |
|------|----------------------------------------------------------------------------------------------------|-----|----------------------------------------------------------------------------------------------------|
|      |                                                                                                    | Yes | Go to the next step.                                                                                                    |
| 6    | <ul> <li>INSPECT FUEL GAUGE SENDER UNIT<br/>CIRCUIT FOR OPEN CIRCUIT</li> <li>Verify that the fuel gauge sender unit<br/>and rear body control module (RBCM)<br/>connectors are disconnected.</li> <li>Switch the ignition off.</li> <li>Inspect for continuity between the<br/>following terminals (wiring harness-side):         <ul> <li>Fuel gauge sender unit terminal<br/>C-Rear body control module<br/>(RBCM) terminal 31</li> <li>Fuel gauge sender unit terminal<br/>A-Rear body control module<br/>(RBCM) terminal 32</li> <li>Is there continuity?</li> </ul> </li> </ul> | No  | <ul> <li>Refer to the wiring diagram and verify whether or not there is a common connector between the following terminals:</li> <li>Fuel gauge sender unit terminal C-Rear body control module (RBCM) terminal 31</li> <li>Fuel gauge sender unit terminal A-Rear body control module (RBCM) terminal 3C</li> <li>If there is a common connector:</li> <li>Determine the malfunctioning part by inspecting the common connector and the terminal for corrosion, damage, or pin disconnection, and the common wiring harness for an open circuit.</li> <li>Repair or replace the malfunctioning part. If there is no common connector:</li> <li>Repair or replace the wiring harness which has an open circuit.</li> <li>Go to Step 10.</li> </ul> |
| 7    | INSPECT FUEL GAUGE SENDER UNIT<br>• Inspect the fuel gauge sender unit. (See<br>FUEL GAUGE SENDER UNIT INSPECTION<br>[2WD].) (See FUEL GAUGE SENDER UNIT<br>INSPECTION [AWD].)<br>• Is there any malfunction?                                                                                                    | Yes | Replace the fuel gauge sender unit, then go to Step<br>10.<br>(See FUEL GAUGE SENDER UNIT<br>REMOVAL/INSTALLATION [2WD].)<br>(See FUEL GAUGE SENDER UNIT<br>REMOVAL/INSTALLATION [AWD].)                                                                                                    |
|      |                                                                                                    | No  | Go to the next step.                                                                                                    |
| 8    | <ul> <li>INSPECT REAR BODY CONTROL MODULE<br/>(RBCM)</li> <li>Inspect the rear body control module<br/>(RBCM). (See REAR BODY CONTROL</li> <li>MODULE (RBCM) INSPECTION )</li> </ul>                                                                                                    | Yes | Replace the rear body control module (RBCM), then<br>go to Step 10.<br>(See REAR BODY CONTROL MODULE (RBCM)<br>REMOVAL/INSTALLATION.)                                                                                                    |
|      | • Is there any malfunction?                                                                                                    | No  | Go to the next step.                                                                                                    |
| 9    | INSPECT INSTRUMENT CLUSTER<br>• Inspect the instrument cluster. (See<br>INSTRUMENT CLUSTER INSPECTION.)<br>• Is there any malfunction?                                                                                                    | Yes | Replace the instrument cluster, then go to the next<br>step.<br>(See INSTRUMENT CLUSTER<br>REMOVAL/INSTALLATION.)                                                                                                    |
|      | is there any manufactori                                                                                                    | No  | Go to the next step.                                                                                                    |
| 10   | VERIFY DTC TROUBLESHOOTING<br>COMPLETED<br>• Always reconnect all disconnected<br>connectors.<br>• Clear the DTC from the PCM memory<br>using the M-MDS. (See CLEARING DTC<br>[PCM (SKYACTIV-D 2.2)].)<br>• Start the engine.<br>• Idle the engine for 30 s.<br>• Perform the DTC Reading Procedure.<br>(See ON-BOARD DIAGNOSTIC TEST (PCM)                                                                                                    | Yes | Repeat the inspection from Step 1.<br>• If the malfunction recurs, replace the PCM. (See<br>PCM REMOVAL/INSTALLATION [SKYACTIV-D 2.2].)<br>Go to the next step.                                                                                                    |
|      | (SKYACTIV-D 2.2)].)<br>• Is the PENDING CODE for this DTC<br>present?                                                                                                    | No  | Go to the next step.                                                                                                    |
| 11   | VERIFY AFTER REPAIR PROCEDURE<br>• Perform the "AFTER REPAIR<br>PROCEDURE". (See AFTER REPAIR                                                                                                    | Yes | Go to the applicable DTC inspection.<br>(See DTC TABLE [PCM (SKYACTIV-D 2.2)].)                                                                                                    |
|      | • Are any DTCs present?                                                                                                    | No  | DTC troubleshooting completed.                                                                                                    |

## DTC P0685:00 [PCM (SKYACTIV-D 2.2)]

SM2896107

```
id0102j530280
```

| DTC P0685:00           | Main relay control circuit open                                                                                                    |
|------------------------|----------------------------------------------------------------------------------------------------|
| DETECTION<br>CONDITION | <ul> <li>The period of time in which the PCM maintains the PCM power supply on is less than 20 msec after the ignition is switched off</li> <li>MONITORING CONDITIONS</li> <li>The following conditions are met 1 time or more</li> </ul>                                                                                                    |
|                        | <ul> <li>Engine speed: 650 rpm or more</li> <li>Diagnostic support note</li> <li>This is a continuous monitor (CCM).</li> <li>The check engine light illuminates if the PCM detects the above malfunction condition in two consecutive drive cycles or in one drive cycle while the DTC for the same malfunction has been stored in the PCM.</li> <li>PENDING CODE is available if the PCM detects the above malfunction condition during first drive cycle.</li> <li>FREEZE FRAME DATA/Snapshot data is available.</li> <li>DTC is stored in the PCM memory.</li> </ul> |
| FAIL-SAFE FUNCTION     | Not applicable                                                                                                    |
| POSSIBLE CAUSE         | <ul> <li>Main relay malfunction</li> <li>Short to ground or open circuit in main relay power supply circuit: <ul> <li>Short to ground in wiring harness between MAIN 200 A fuse and main relay terminal D</li> <li>MAIN 200 A fuse and/or ENG.MAIN 40 A fuse malfunction</li> <li>Open circuit in wiring harness between battery positive terminal and main relay terminal D</li> <li>ENGINE2 15 A fuse malfunction</li> <li>Short to ground in wiring harness between the following terminals:</li> </ul> </li> </ul>                                                   |
|                        | <ul> <li>Main relay terminal C-PCM terminal 2S</li> <li>Main relay terminal C-PCM terminal 2T</li> <li>PCM connector or terminals malfunction</li> <li>Open circuit in wiring harness between the following terminals:</li> </ul>                                                                                                    |
|                        | <ul> <li>PCM terminal 2X-Body ground</li> <li>PCM terminal 2AD-Body ground</li> <li>PCM terminal 2AE-Body ground</li> <li>PCM terminal 2AF-Body ground</li> <li>Open circuit in wiring harness between the following terminals:</li> </ul>                                                                                                    |
|                        | <ul> <li>Main relay terminal C-PCM terminal 2S</li> <li>Main relay terminal C-PCM terminal 2T</li> <li>PCM malfunction</li> </ul>                                                                                                    |

| STEP | INSPECTION                                                                                                    |     | ACTION                                                                                                    |  |
|------|----------------------------------------------------------------------------------------------------|-----|----------------------------------------------------------------------------------------------------|--|
| 5    | <b>INSPECT ENGINE2 15 A FUSE</b><br>• Remove the ENGINE2 15 A fuse.<br>• Inspect the ENGINE2 15 A fuse.<br>• Is there any malfunction?                                                                               | Yes | If the fuse is blown:<br>• Refer to the wiring diagram and verify whether or not<br>there is a common connector between the following<br>terminals:<br>— Main relay terminal C-PCM terminal 2S<br>— Main relay terminal C-PCM terminal 2T<br>If there is a common connector:<br>— Determine the malfunctioning part by<br>inspecting the common connector and the terminal<br>for corrosion, damage, or pin disconnection, and<br>the common wiring harness for a short to ground.<br>— Repair or replace the malfunctioning part.<br>If there is no common connector:<br>— Repair or replace the wiring harness which has<br>a short to ground.<br>— Replace the fuse.<br>If the fuse is damaged:<br>• Replace the fuse.<br>Go to Step 10.<br>Peinstall the ENGINE 2 15 A fuse, then go to the port                                                                        |  |
|      |                                                                                                    | NO  | step.<br>If the short to ground circuit could be detected in the<br>wiring harness:                                                                                                    |  |
| 6    | INSPECT PCM POWER SUPPLY<br>CIRCUIT FOR SHORT TO GROUND<br>• Main relay is removed.<br>• Inspect for continuity between<br>main relay terminal C (wiring<br>harness-side) and body ground.<br>• Is there continuity? | Yes | <ul> <li>There is a common connector between the following terminals:</li> <li>Main relay terminal C-PCM terminal 2S</li> <li>Main relay terminal C-PCM terminal 2T</li> <li>If there is a common connector: <ul> <li>Determine the malfunctioning part by inspecting the common connector and the terminal for corrosion, damage, or pin disconnection, and the common wiring harness for a short to ground.</li> <li>Repair or replace the malfunctioning part.</li> </ul> </li> <li>If there is no common connector: <ul> <li>Repair or replace the wiring harness which has a short to ground.</li> </ul> </li> <li>If the short to ground circuit could not be detected in the wiring harness: <ul> <li>Replace the PCM (short to ground in the PCM internal circuit). (See PCM REMOVAL/INSTALLATION [SKYACTIV-D 2.2].)</li> <li>Go to Step 10.</li> </ul> </li> </ul> |  |
|      |                                                                                                    | No  | Go to the next step.                                                                                                    |  |
| 7    | INSPECT PCM CONNECTOR<br>CONDITION<br>• Disconnect the PCM connector.<br>• Inspect for poor connection (such<br>as damaged/pulled-out pins,<br>corrosion).<br>• Is there any malfunction?                            | Yes | Repair or replace the connector and/or terminals, then go<br>to Step 10.                                                                                                    |  |
|      |                                                                                                    | No  | Go to the next step.                                                                                                    |  |

| DTC P2610:00             | Instrument cluster internal engine off timer performance problem |
|--------------------------|------------------------------------------------------------------|
| SYSTEM WIRING<br>DIAGRAM | Not applicable                                                   |

#### **Diagnostic Procedure**

| STEP | INSPECTION                                                                                                    |     | ACTION                                                                                                    |
|------|----------------------------------------------------------------------------------------------------|-----|----------------------------------------------------------------------------------------------------|
|      | RECORD VEHICLE STATUS AT TIME OF DTC<br>DETECTION TO UTILIZE WITH REPEATABILITY<br>VERIFICATION                                                                                                    |     |                                                                                                    |
| 1    | <ul> <li>Note</li> <li>Recording can be facilitated using the screen capture function of the PC.</li> <li>Record the FREEZE FRAME DATA/Snapshot data on the repair order.</li> </ul>                                                                                                    | -   | Go to the next step.                                                                                                    |
| 2    | VERIFY RELATED SERVICE INFORMATION<br>AVAILABILITY<br>• Verify related Service Bulletins and/or on-line repair<br>information availability.                                                                                                    | Yes | Perform repair or diagnosis according<br>to the available repair information.<br>• If the vehicle is not repaired, go to the<br>next step.                                                                                                    |
| 3    | <ul> <li>VERIFY RELATED PENDING CODE AND/OR DTC</li> <li>Switch the ignition off, then ON (engine off).</li> <li>Perform the Pending Trouble Code Access</li> <li>Procedure and DTC Reading Procedure. (See ON-BOARD DIAGNOSTIC TEST [PCM (SKYACTIV-D 2.2)].)</li> <li>Are any other PENDING CODEs and/or DTCs</li> </ul> | Yes | Go to the next step.<br>Go to the applicable PENDING CODE or<br>DTC inspection.<br>(See DTC TABLE [PCM (SKYACTIV-D<br>2.2)].)                                                                                                    |
|      | present?                                                                                                    | No  | Go to the next step.                                                                                                    |
| 4    | <ul> <li>VERIFY STORED DTC IN INSTRUMENT CLUSTER</li> <li>Switch the ignition off, then ON (engine off).</li> <li>Retrieve the instrument cluster DTC using the M-MDS. (See DTC INSPECTION [INSTRUMENT</li> </ul>                                                                                                    | Yes | Go to the applicable DTC inspection.<br>(See DTC TABLE [INSTRUMENT<br>CLUSTER].)                                                                                                    |
|      | • Are any DTCs present?                                                                                                    | No  | Go to the next step.                                                                                                    |
| 5    | INSPECT INSTRUMENT CLUSTER BACKUP VOLTAGE<br>CIRCUIT<br>• Switch the ignition off.<br>• Remove the MAIN 200 A fuse and ROOM 15 A fuse.<br>• Inspect the MAIN 200 A fuse and ROOM 15 A fuse.<br>• Is there any malfunction?                                                                                                | Yes | Replace the malfunctioning fuse.<br>Switch the ignition ON (engine on) and<br>wait for 10 s or more.<br>Switch the ignition off.<br>Go to Step 9.                                                                                                  |
|      |                                                                                                    | No  | CAN communication line can be<br>considered the cause.<br>• Reinstall the MAIN 200 A fuse and<br>ROOM 15 A fuse.<br>• Inspect the wiring harness between<br>instrument cluster and PCM.<br>If there is any malfunction:<br>— Repair or replace the |
|      |                                                                                                    |     | suspected wiring harness, then<br>go to Step 9.<br>If there is no malfunction:<br>— Go to the next step.                                                                                                    |

| STEP | INSPECTION                                                                                                    |     | ACTION                                                                                                    |
|------|----------------------------------------------------------------------------------------------------|-----|----------------------------------------------------------------------------------------------------|
| 3    | INSPECT BATTERY<br>• Switch the ignition off.<br>• Inspect the battery. (See BATTERY<br>INSPECTION.)<br>• Is there any malfunction?                                                                                                    | Yes | Recharge or replace the battery, then go to<br>Step 5.<br>(See BATTERY RECHARGING.)<br>(See BATTERY REMOVAL/INSTALLATION<br>[SKYACTIV-D 2.2].)                     |
|      |                                                                                                    | No  | Go to the next step.                                                                                                    |
| 4    | INSPECT GLOW CONTROL MODULE<br>• Inspect the glow control module. (See GLOW<br>PLUG CONTROL MODULE INSPECTION<br>[SKYACTIV-D 2.2].)<br>• Is there any malfunction?                                                                                                    | Yes | Replace the glow control module, then go to<br>the next step.<br>(See GLOW PLUG CONTROL MODULE<br>REMOVAL/INSTALLATION [SKYACTIV-D 2.2].                           |
|      |                                                                                                    | No  | Go to the next step.                                                                                                    |
| 5    | 5 <b>VERIFY DTC TROUBLESHOOTING COMPLETED</b><br>• Always reconnect all disconnected connectors.<br>• Clear the DTC from the PCM memory using<br>the M-MDS. (See CLEARING DTC [PCM<br>(SKYACTIV-D 2.2)].)<br>• Perform the KOEO self test. (See KOEO/KOER<br>SELF TEST [PCM (SKYACTIV-D 2.2)].)<br>• Is the same DTC present? | Yes | Repeat the inspection from Step 1.<br>• If the malfunction recurs, replace the PCM.<br>(See PCM REMOVAL/INSTALLATION<br>[SKYACTIV-D 2.2].)<br>Go to the next step. |
|      |                                                                                                    | No  | Go to the next step.                                                                                                    |
| 6    | VERIFY AFTER REPAIR PROCEDURE<br>• Perform the "AFTER REPAIR PROCEDURE".<br>(See AFTER REPAIR PROCEDURE [PCM<br>(SKYACTIV-D 2.2)].)<br>• Are any DTCs present?                                                                                                    | Yes | Go to the applicable DTC inspection.<br>(See DTC TABLE [PCM (SKYACTIV-D 2.2)].)                                                                                    |
|      |                                                                                                    | No  | DTC troubleshooting completed.                                                                                                    |

| DTC P2A01:00             | A/F sensor circuit range/performance (NOx sensor No.1)                                                                                                    |  |  |
|--------------------------|----------------------------------------------------------------------------------------------------|--|--|
|                          | • IAT sensor No.3: P00E9:00, P00EA:00, P00EB:00                                                                                                    |  |  |
| DETECTION<br>CONDITION   | <ul> <li>Diagnostic support note</li> <li>This is an intermittent monitor (CCM).</li> <li>The check engine light illuminates if the PCM detects the above malfunction condition in two consecutive drive cycles or in one drive cycle while the DTC for the same malfunction has been stored in the PCM.</li> <li>PENDING CODE is available if the PCM detects the above malfunction condition during first drive cycle.</li> <li>FREEZE FRAME DATA/Snapshot data is available.</li> <li>DTC is stored in the PCM memory.</li> </ul>                                                                                                    |  |  |
| FAIL-SAFE FUNCTION       | <ul> <li>Not applicable</li> </ul>                                                                                                    |  |  |
| POSSIBLE CAUSE           | <ul> <li>Communication error between NOx sensor No.1 and PCM <ul> <li>Open or short circuit in wiring harness between dosing control unit and PCM</li> <li>Dosing control unit malfunction</li> </ul> </li> <li>NOx sensor No.1 connector or terminals malfunction</li> <li>Erratic signal from NOx sensor No.1</li> <li>NOx sensor No.1 loose <ul> <li>Exhaust system leakage</li> </ul> </li> <li>PCM connector or terminals malfunction</li> <li>Dosing control unit connector or terminals malfunction</li> <li>NOx sensor No.1 protector clogging</li> <li>NOx sensor No.1 deterioration <ul> <li>NOx sensor No.1 deterioration</li> <li>NOx sensor No.1 heater malfunction</li> </ul> </li> </ul> |  |  |
| SYSTEM WIRING<br>DIAGRAM | • Not applicable                                                                                                    |  |  |

#### **Diagnostic Procedure**

| Diagnostic Procedure |                                                                                                    |         |                                                                                                    |  |
|----------------------|----------------------------------------------------------------------------------------------------|---------|----------------------------------------------------------------------------------------------------|--|
| STEP                 | INSPECTION                                                                                                    | RESULTS | ACTION                                                                                                    |  |
| 1                    | RECORD VEHICLE STATUS AT TIME OF DTC<br>DETECTION TO UTILIZE WITH REPEATABILITY<br>VERIFICATION<br>Note<br>• Recording can be facilitated using the<br>screen capture function of the PC.<br>• Record the FREEZE FRAME DATA/snapshot data<br>on the repair order. | _       | Go to the next step.                                                                                                    |  |
| 2                    | VERIFY RELATED SERVICE INFORMATION<br>AVAILABILITY<br>• Verify related Service Bulletins and/or on-line<br>repair information availability.                                                                                                    | Yes     | Perform repair or diagnosis according to the available repair information.<br>• If the vehicle is not repaired, go to the nex step.                                     |  |
|                      | <ul> <li>Is any related Service Information available?</li> </ul>                                                                                                    | No      | Go to the next step.                                                                                                    |  |
| 3                    | <ul> <li>VERIFY OTHER RELATED DTCs</li> <li>Switch the ignition OFF, and then switch it ON (engine off).</li> <li>Perform the Pending Trouble Code Access Procedure and DTC Reading Procedure. (See ON-BOARD DIAGNOSTIC TEST [PCM (SKYACTIV-D 2.2)].)</li> </ul>  | Yes     | Repair the malfunctioning location<br>according to the applicable DTC<br>troubleshooting first, then go to the next<br>step.<br>(See DTC TABLE [PCM (SKYACTIV-D 2.2)].) |  |
|                      | present?                                                                                                    | No      | Go to the next step.                                                                                                    |  |
|                      |                                                                                                    |         |                                                                                                    |  |